# **DG** nexolution

Gemeinsam vorn.

## D Überarbeitungsmodus einrichten

Manuskript-Vorlagen werden im *Überarbeitungsmodus* bearbeitet, d.h. alle Änderungen, sogenannte **Markups**, werden im Dokument sichtbar protokolliert (= Word-Funktion "Änderungen nachverfolgen"):

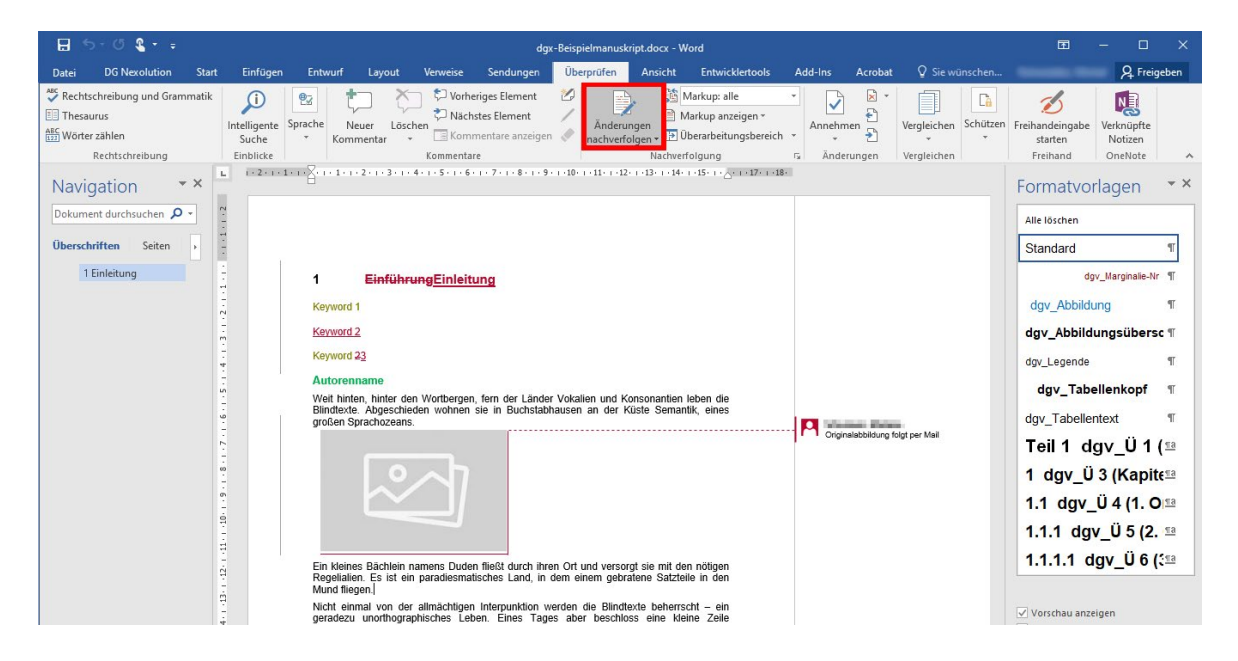

Achtung: Der Überarbeitungsmodus muss aktiviert bleiben!

### Markups konfigurieren

- Schritt 1: Reiter "Überprüfen" wählen
- Schritt 2: Bereich "Nachverfolgung": das Dropdown-Menü "Markup anzeigen" aufrufen
- Schritt 3: Kommentare, Freihand, Einfügungen und Löschen aktivieren

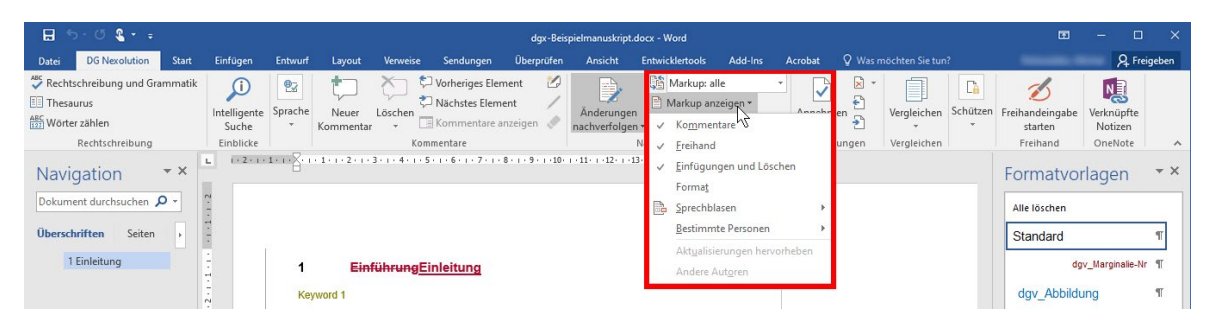

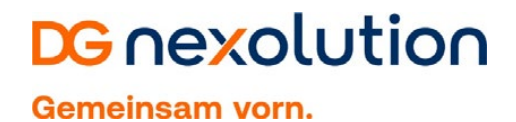

#### Markups ausblenden

- Schritt 1: Reiter "Überprüfen" wählen
- Schritt 2: Bereich "Nachverfolgung": im Dropdown-Menü "Markup: keine" wählen

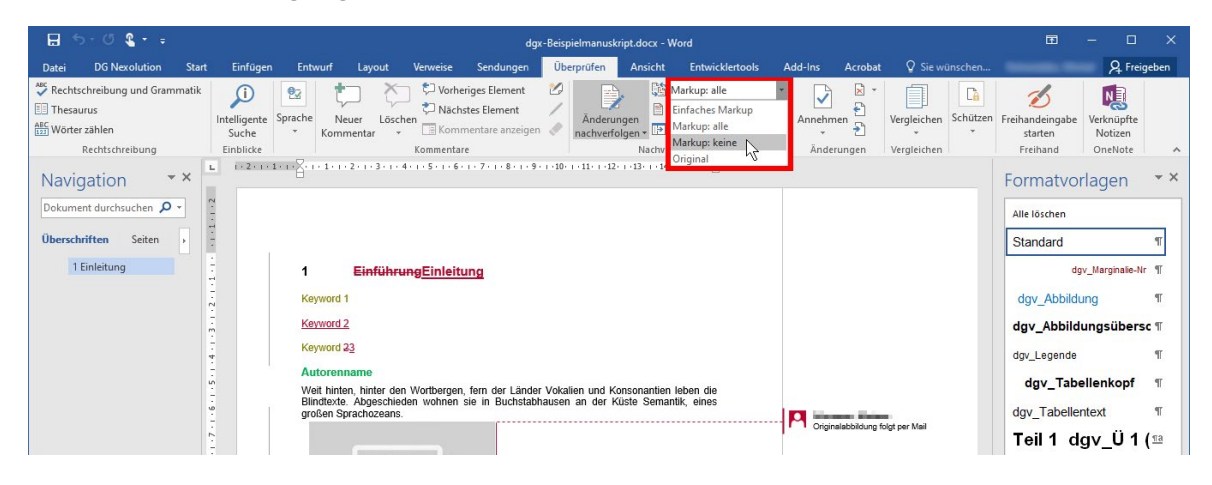

### Markups einblenden

- Schritt 1: Reiter "Überprüfen" wählen
- Schritt 2: Bereich "Nachverfolgung": im Dropdown-Menü "Markup: alle" wählen

| 🖬 5-0 🖁 - =                   | dgx-Beispielmanuskript.docx - Word                                                                    |                         |                                                                                                    |                                                           |                       |                |                                                                    |                |                 |                                 | Ξ                      | - 0                                    | ×                                |              |
|-------------------------------|----------------------------------------------------------------------------------------------------|-------------------------|----------------------------------------------------------------------------------------------------|-----------------------------------------------------------|-----------------------|----------------|--------------------------------------------------------------------|----------------|-----------------|---------------------------------|------------------------|----------------------------------------|----------------------------------|--------------|
| Datei DG Nexolution Start     | Einfügen En                                                                                           | twurf Layout            | Verweise                                                                                                    | Sendungen                                                 | Überprüfen            | Ansicht        | Entwicklertools                                                    | Add-Ins        | Acrobat         | 🛛 Sie wü                        | nschen                 |                                        | A Freig                          | eben         |
| Rechtschreibung und Grammatik | Intelligente<br>Suche<br>Einblicke                                                                    | e Neuer Lö<br>Kommentar | Schen<br>Kommenta                                                                                                    | eriges Element<br>istes Element<br>mentare anzeigen<br>re | Anderun<br>nachverfol | gen<br>gen • • | Markup: keine<br>Einfaches Markup<br>Markup: alle<br>Markup: keine | Annehm<br>Ānde | nen 🚰<br>rungen | Vergleichen<br>•<br>Vergleichen | Câ<br>Schützen         | Freihandeingabe<br>starten<br>Freihand | Verknüpfte<br>Notizen<br>OneNote | ^            |
| Navigation • ×                |                                                                                                    | 1 + 2 + 1 + 1 + 1 + 1 + | K· 1 · 1 · 1 · 2 · 1                                                                                                    | • 3 • 1 • 4 • 1 • 5 • 1 • 6                               | 7 8                   | 9 · 1 · 10 · 1 | onginar                                                            | -0-1-1         | 7. 1.18.        |                                 |                        | Formatvo                               | rlagen                           | ~ ×          |
| Dokument durchsuchen 🔎 🔹      | 1                                                                                                    |                         |                                                                                                    |                                                           |                       |                |                                                                    |                |                 |                                 |                        | Alle löschen                           |                                  |              |
| Überschriften Seiten          |                                                                                                    |                         |                                                                                                    |                                                           |                       |                |                                                                    |                |                 |                                 |                        | Standard                               |                                  | ۳            |
| 1 Einleitung                  |                                                                                                    |                         | 1 Eir                                                                                                    | leitung                                                   |                       |                |                                                                    |                |                 |                                 |                        | dç                                     | v_Marginalie-N                   | ۳.           |
|                               |                                                                                                    |                         | Keyword 1                                                                                                    |                                                           |                       |                |                                                                    |                |                 |                                 |                        | dgv_Abbild                             | ung                              | ۳            |
|                               | Keyword 2                                                                                             |                         |                                                                                                    |                                                           |                       |                |                                                                    |                |                 |                                 | dgv_Abbildungsübersc ¶ |                                        |                                  |              |
|                               |                                                                                                    |                         | Keyword 3                                                                                                    |                                                           |                       |                |                                                                    |                |                 |                                 |                        | dgv_Legende                            |                                  | ч            |
|                               | - Autorenname<br>Weit bieten bieter den Mattherenn fam der Länder Vokalien und Konsenspilen Jahan die |                         |                                                                                                    |                                                           |                       |                |                                                                    |                |                 |                                 | dgv_Tab                | ellenkopf                              | Υ.                               |              |
|                               |                                                                                                    |                         | vien minen, miner den vorubergen, rein der Lander vokallen und Könsonanben leben die<br>Blindtexte. Abgeschieden wohnen sie in Buchstabhausen an der Küste Semantik, eines<br>großen Sprachozeans. |                                                           |                       |                |                                                                    |                |                 |                                 |                        | dgv_Tabelle                            | ntext                            | ۳            |
|                               |                                                                                                    |                         |                                                                                                    |                                                           |                       |                |                                                                    |                |                 |                                 |                        | Teil 1 d                               | gv_Ü 1                           | ( <u>11a</u> |